# Ubuntu Openstack Installer, Single Machine Mode

A Dell and Canonical Technical White Paper

Kent Baxley

Canonical Field Engineer

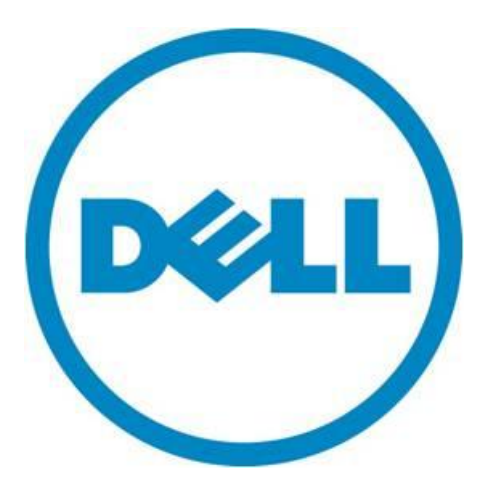

THIS WHITE PAPER IS FOR INFORMATIONAL PURPOSES ONLY, AND MAY CONTAIN TYPOGRAPHICAL ERRORS AND TECHNICAL INACCURACIES. THE CONTENT IS PROVIDED AS IS, WITHOUT EXPRESS OR IMPLIED WARRANTIES OF ANY KIND.

© 2014 Dell Inc. All rights reserved. Reproduction of this material in any manner whatsoever without the express written permission of Dell Inc. is strictly forbidden. For more information, contact Dell.

August 2014

# Contents

| Introduction                                  | .4 |
|-----------------------------------------------|----|
| Introducing the Ubuntu OpenStack Installer    | .4 |
| What's different about this installer?        | .4 |
| Getting Started                               | .4 |
| What's happening under the hood?              | .6 |
| Adding Resources                              | 12 |
| Uninstalling the Cloud                        | 12 |
| Contributing, Getting Help, and Learning More | 13 |

# Introduction

You've read about using <u>Juju and MAAS on Dell PowerEdge Servers</u>, you've also learned about using <u>LXC</u>, the <u>Juju Local Provider</u> and how to leverage LXC and KVMs using Juju on a single machine.

Now, let's have a look at how these technologies can help you install an OpenStack cloud on one machine in just a few simple steps.

# Introducing the Ubuntu OpenStack Installer

The Ubuntu OpenStack Installer is designed to help take the headaches out of bringing up a cloud. The installer works with a single machine or multiple machines. This whitepaper will focus on deploying a cloud on a single system.

## What's different about this installer?

There are many other single-node solutions for deploying OpenStack, with devstack being one of the more popular tools.

The Ubuntu OpenStack installer is different from devstack in that harnesses the power of Juju to deploy the various services onto a single machine using a combination of KVM and LXC containers. For those that don't have a lot of spare systems lying around, yet wish to see or demonstrate how easy it is to deploy a working cloud using Juju, the Ubuntu OpenStack installer is an ideal option. The finished product is a running OpenStack environment with a pre-configured Neutron network, pre-synced images, and ready to deploy instances via Nova-Compute.

# **Getting Started**

For a single-machine installation, the following system specifications are recommended:

- CPU that supports VT-x/AMD-V. Quad-core or better is recommended.
- At least 12GB of memory.
- 100GB+ Hard Drive (a Solid State Drive is recommended for best results).
- Juju version 1.18.3 or higher
- Ubuntu 14.04 LTS, 64-bit version
- Internet access (for downloading packages and images)

Since the single-machine scenario is generally used in development or demo environments, a Dell Precision T7610 with Ubuntu 14.04 LTS desktop, 12GB of memory, 250GB of disk space, and a tencore Intel Xeon CPU was used for this write up. Any Dell system, however, that meets at least the recommended requirements above can be used. This includes laptops, workstations, or servers.

Once the operating system is installed, some extra software repositories are required to install the cloud-installer as well as the latest stable juju release:

\$ sudo apt-add-repository ppa:cloud-installer/ppa

```
$ sudo apt-add-repository ppa:juju/stable
$ sudo apt-get update
```

From there, install the packages:

\$ sudo apt-get install cloud-installer

Then, kick off the installer:

\$ sudo cloud-install

The first screen will prompt for an install type, choose "Single System":

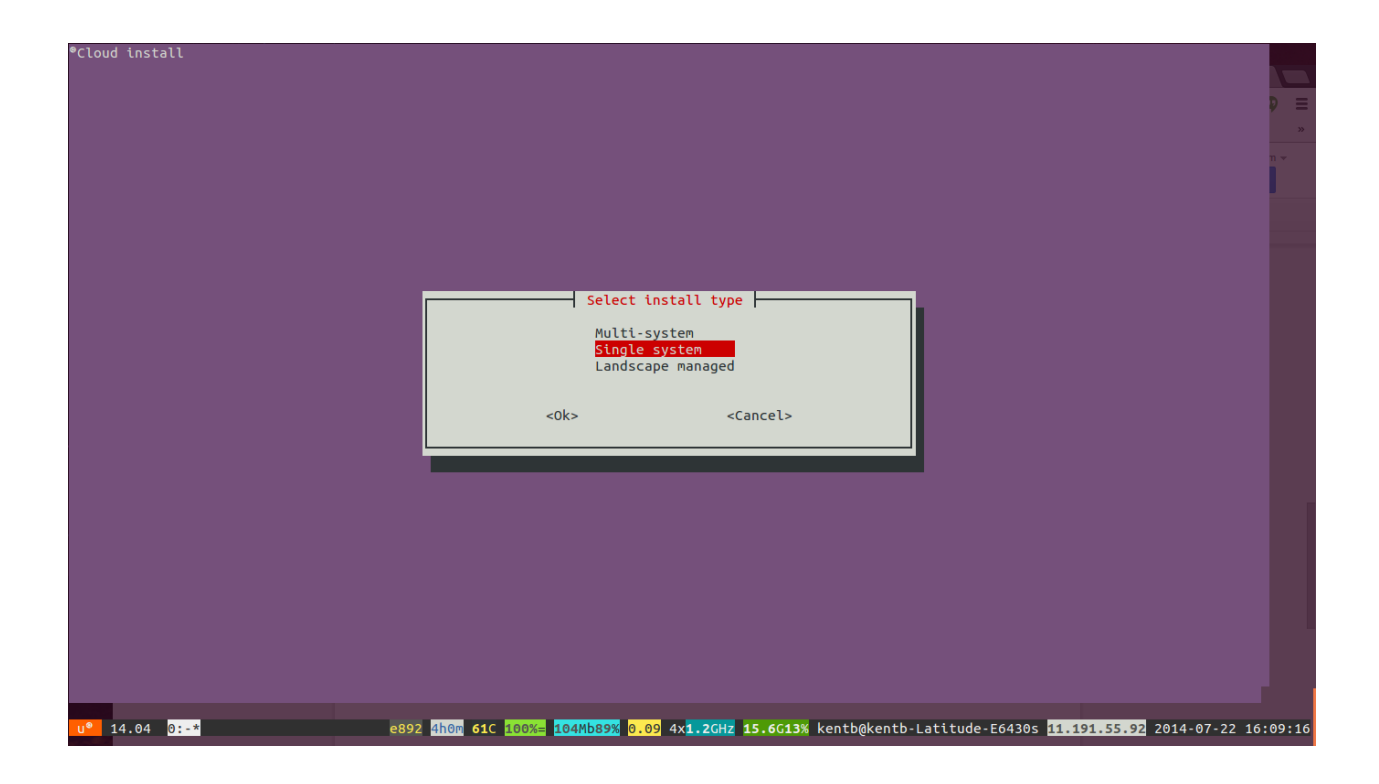

Next, when prompted, enter an OpenStack administrative password for your cloud. The system will then proceed to install any extra packages, bootstrap the Juju environment, and begin the process of bringing up machines and services:

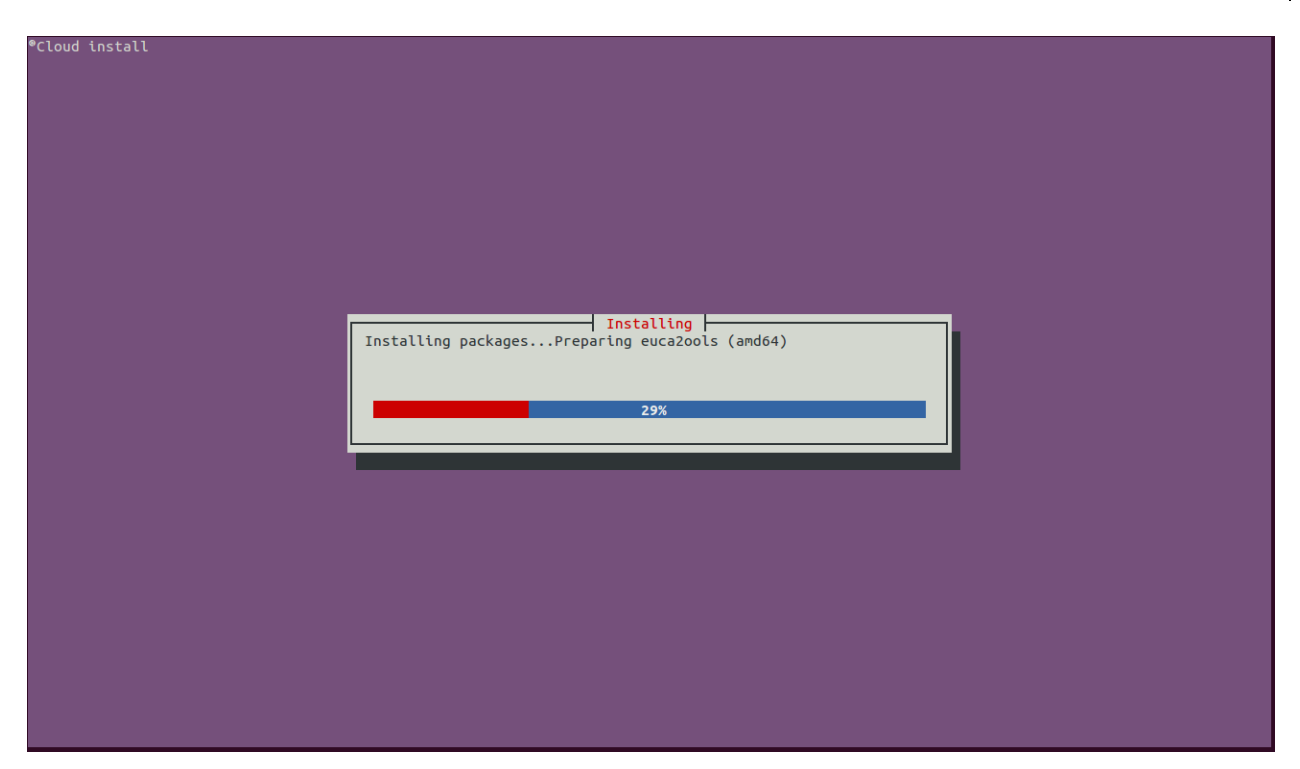

# What's happening under the hood?

The cloud-installer installs juju-core and creates a Juju local environment on the standalone system, as seen below from ~/.juju/environments.yaml:

```
default: local
    environments:
    local:
      type: local
      container: kvm
      lxc-clone: true
      admin-secret: admin
    EOF
```

Juju bootstraps the local environment and a 14.04 LTS image, needed for the containers, is downloaded. The image download may take a while to complete, based on the internet connection speed. The following is displayed in the console while the installer waits for a system to come available:

Dell Inc 7

#### Ubuntu Openstack Installer, Single-Machine Mode

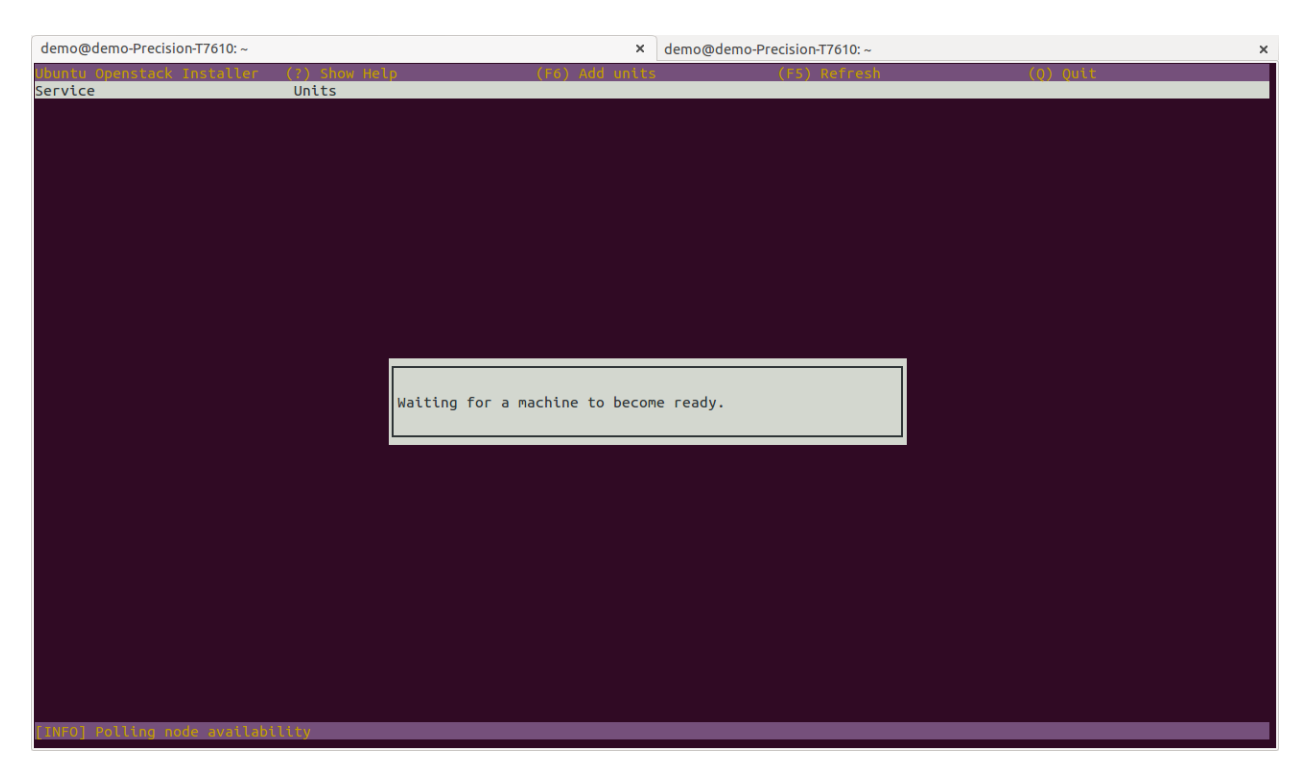

Once the image is downloaded, the first system to be brought up is a KVM container, which acts as the OpenStack controller node. Once this node is up it will proceed to deploy the following services inside of it in individual LXC containers:

glance juju-gui keystone mysql nova-cloud-controller glance-simplestreams-sync openstack-dashboard rabbitmq-server

Two other KVM containers are also spun up by Juju. One will house a nova-compute node and the other the quantum-gateway node. The console window will also change to show the status of the individual services being deployed:

Dell Inc 8

#### Ubuntu Openstack Installer, Single-Machine Mode

| demo@demo-Precision-T7610: ~  | × demo                     | @demo-Precision-T7610: ~     | ×         | demo@demo-Precision-T7610: ~ | × | demo@demo-Precision-T7610: ~ | ×       |
|-------------------------------|----------------------------|------------------------------|-----------|------------------------------|---|------------------------------|---------|
| Ubuntu Openstack Installer    | (?) Show Hel               | p (F6)                       | Add units | (F5) Refresh                 |   | (O) Quit                     |         |
| glance                        | glance/0 (p                | ending)                      |           |                              |   |                              |         |
| keystone                      | keystone/0                 | (pending)                    |           |                              |   |                              |         |
| mysql                         | mysql/0 (pe                | nding)                       |           |                              |   |                              |         |
| nova-cloud-controller         | nova-cloud-                | controller/0 (pending)       |           |                              |   |                              |         |
| openstack-dashboard           | openstack-d                | ashboard/0 (pending)         |           |                              |   |                              |         |
| quantum-gateway               | quantum-gat<br>address: 10 | eway/0 (pending)<br>.0.3.105 |           |                              |   |                              |         |
| rabbitmq-server               | rabbitmq-se                | rver/0 (pending)             |           |                              |   |                              |         |
| nova-compute                  | nova-comput<br>address: 10 | e/0 (pending)<br>.0.3.244    |           |                              |   |                              |         |
| glance-simplestreams-sync     | glance-simp                | lestreams-sync/0 (pend       | ing)      |                              |   |                              |         |
| juju-gui                      | juju-gui/0                 | (pending)                    |           |                              |   |                              |         |
|                               |                            |                              |           |                              |   |                              |         |
|                               |                            |                              |           |                              |   |                              |         |
| [INFO] Nodes are still deploy | ring                       |                              |           | Horizon: Pending             |   | Juju-GUI:                    | Pending |

More details on the status of the deploying services can be viewed in a separate console window by running the 'juju status' command.

Again, depending on the internet connection speed, it may take a while for the charms to download and for the services to deploy and start up in their respective containers.

As each service comes online, the status in the console UI window will change from 'pending' to 'installed' to 'started'. Each service will also get its own IP address assigned to it:

Dell Inc 9

#### Ubuntu Openstack Installer, Single-Machine Mode

| demo@demo-Precision-T7610: ~ | × d                                         | emo@demo-Precision-T7610: ~ | × demo@de         | mo-Precision-T7610: ~ | ×            |
|------------------------------|---------------------------------------------|-----------------------------|-------------------|-----------------------|--------------|
| Ubuntu Openstack Installer   | (?) Show Help                               | (F6) Add units              | (F5) Refresh      | (Q) Quit              |              |
| Service<br>keystone          | keystone/0 (started)<br>address: 10.0.3.124 |                             |                   |                       |              |
| mysql                        | mysql/0 (started)<br>address: 10.0.3.79     |                             |                   |                       |              |
| nova-cloud-controller        | nova-cloud-controlle<br>address: 10.0.3.237 | r/0 (started)               |                   |                       |              |
| openstack-dashboard          | openstack-dashboard/<br>address: 10.0.3.233 | 0 (started)                 |                   |                       |              |
| quantum-gateway              | quantum-gateway/0 (s<br>address: 10.0.3.105 | tarted)                     |                   |                       |              |
| rabbitmq-server              | rabbitmq-server/0 (s<br>address: 10.0.3.75  | tarted)                     |                   |                       |              |
| nova-compute                 | nova-compute/0 (star<br>address: 10.0.3.244 | ted)                        |                   |                       |              |
| glance-simplestreams-sync    | glance-simplestreams<br>address: 10.0.3.48  | -sync/0 (started)           |                   |                       |              |
| juju-gui                     | juju-gui/0 (started)<br>address: 10.0.3.112 |                             |                   |                       |              |
| [INFO] Nodes are accessible  |                                             | Horizon: http://10          | 0.0.3.233/horizon | Juju-GUI: http:/      | /10.0.3.112/ |

Once the Juju-GUI service is in a 'started' state, the graphical status of the OpenStack deployment can be viewed by navigating to Juju-GUI URL in a browser. The cloud-installer's console UI window above provides a URL to the Juju-GUI along the bottom of the window for easy access:

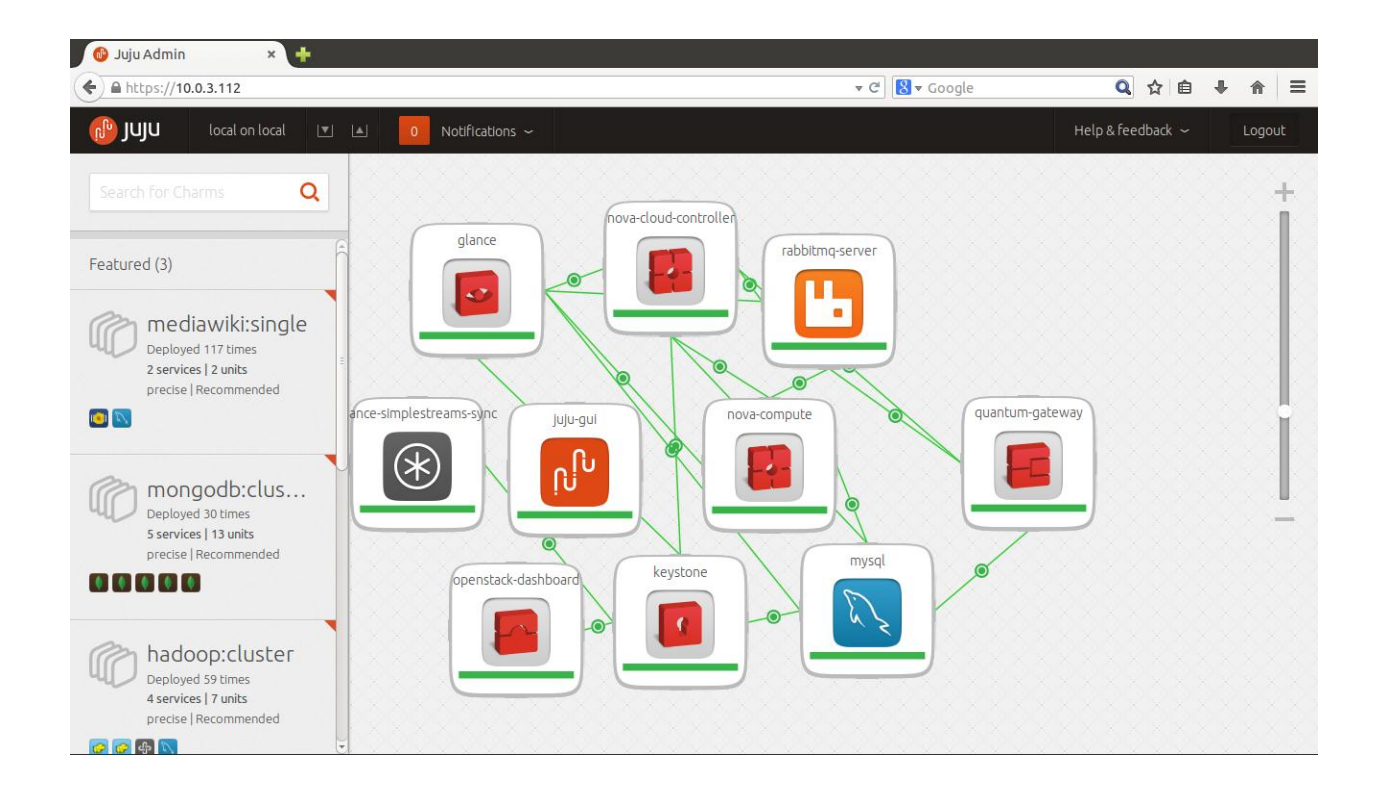

When all of the services are started, the OpenStack cloud is ready to go!

It is now possible to navigate to the Horizon dashboard (the URL is also provided in the console status UI window along the bottom) and log in with the administrative credentials entered at the beginning of the installation:

|                                                                                                    | zon                                                                                                    |                                                                        |                                                      |                                                                  | ▼ C 8 ▼ Google                                                                                                 | Q☆ 自 ♥ 1                                                                                                   |
|----------------------------------------------------------------------------------------------------|----------------------------------------------------------------------------------------------------|------------------------------------------------------------------------|------------------------------------------------------|------------------------------------------------------------------|----------------------------------------------------------------------------------------------------|----------------------------------------------------------------------------------------------------|
|                                                                                                    |                                                                                                    |                                                                        |                                                      |                                                                  |                                                                                                    |                                                                                                    |
|                                                                                                    |                                                                                                    |                                                                        |                                                      |                                                                  |                                                                                                    |                                                                                                    |
|                                                                                                    |                                                                                                    |                                                                        |                                                      |                                                                  |                                                                                                    |                                                                                                    |
|                                                                                                    |                                                                                                    |                                                                        |                                                      |                                                                  |                                                                                                    |                                                                                                    |
|                                                                                                    |                                                                                                    | ubunt                                                                  | U <sup>②</sup> OpenSta                               | ck Dashboar                                                      | d internet in the second second second second second second second second second second second second second s |                                                                                                    |
|                                                                                                    |                                                                                                    |                                                                        |                                                      |                                                                  |                                                                                                    |                                                                                                    |
|                                                                                                    |                                                                                                    |                                                                        |                                                      |                                                                  |                                                                                                    |                                                                                                    |
|                                                                                                    |                                                                                                    | Log In                                                                 |                                                      |                                                                  |                                                                                                    |                                                                                                    |
|                                                                                                    |                                                                                                    | User Name:                                                             |                                                      |                                                                  |                                                                                                    |                                                                                                    |
|                                                                                                    |                                                                                                    | admin                                                                  |                                                      |                                                                  |                                                                                                    |                                                                                                    |
|                                                                                                    |                                                                                                    |                                                                        |                                                      |                                                                  |                                                                                                    |                                                                                                    |
|                                                                                                    |                                                                                                    | Password:                                                              |                                                      |                                                                  |                                                                                                    |                                                                                                    |
|                                                                                                    |                                                                                                    |                                                                        |                                                      |                                                                  |                                                                                                    |                                                                                                    |
|                                                                                                    |                                                                                                    |                                                                        |                                                      |                                                                  |                                                                                                    |                                                                                                    |
|                                                                                                    |                                                                                                    |                                                                        |                                                      | -                                                                |                                                                                                    |                                                                                                    |
|                                                                                                    |                                                                                                    |                                                                        |                                                      | Sig                                                              |                                                                                                    |                                                                                                    |
|                                                                                                    |                                                                                                    |                                                                        |                                                      |                                                                  |                                                                                                    |                                                                                                    |
|                                                                                                    |                                                                                                    |                                                                        |                                                      |                                                                  |                                                                                                    |                                                                                                    |
|                                                                                                    |                                                                                                    |                                                                        |                                                      |                                                                  |                                                                                                    |                                                                                                    |
|                                                                                                    |                                                                                                    |                                                                        |                                                      |                                                                  |                                                                                                    |                                                                                                    |
|                                                                                                    |                                                                                                    |                                                                        |                                                      |                                                                  |                                                                                                    |                                                                                                    |
|                                                                                                    |                                                                                                    |                                                                        |                                                      |                                                                  |                                                                                                    |                                                                                                    |
|                                                                                                    |                                                                                                    |                                                                        |                                                      |                                                                  |                                                                                                    |                                                                                                    |
| Juju Admin 🛛 🗙                                                                                                    | 3 Usage Overview - Op ×                                                                                                    | •                                                                      |                                                      |                                                                  |                                                                                                    |                                                                                                    |
| Juju Admin ×<br>Ø ) @ 10.0.3.233/horizon/                                                                                                    | Overview - Op ×<br>√admin/                                                                                                    | •                                                                      |                                                      |                                                                  | ▼ C) 😒 ▼ Google                                                                                                | Q ☆ 自 ♣ ·                                                                                                  |
| Juju Admin ×                                                                                                    | O Usage Overview - Op ×       /admin/                                                                                                    | -                                                                      |                                                      |                                                                  | ▼ C ] 💽 ▼ Google                                                                                               | Q ☆ 自 + 1                                                                                                  |
| Juju Admin ×<br>② ③ 10.0.3.233/horizon/<br>ひいしたい <sup>③</sup> OpenSta                                                                                                    | ⊙ Usage Overview - Op ×          (admin/         ck Dashboard                                                                                                    | •                                                                      |                                                      |                                                                  | ▼ C) S ▼ Google                                                                                                | Q ☆ 自 🖡 1<br>admin 💵 🗸 Sig                                                                                 |
| Juju Admin ×<br>② ④ 10.0.3.233/horizon/<br>ひしいしし<br>Ountu ④<br>OpenSta                                                                                                    |                                                                                                    | •                                                                      |                                                      |                                                                  | ▼ C) 💽 ▼ Google                                                                                                | Q ☆ 自 ♣ 1<br>admin_1マ Sig                                                                                  |
| Juju Admin ×<br><sup>(P)</sup> © 10.0.3.233/horizon/<br>DUNLU <sup>®</sup> OpenSta<br>ect ()<br>in                                                                                                    | Usage Overview - Op × admin/ ck Dashboard Overview                                                                                                    | -                                                                      |                                                      |                                                                  | ▼ C) 🕅 ▼ Google                                                                                                | Q ☆ 自 手 1<br>admin 1 マ Sig                                                                                 |
| Juju Admin ×<br>P) @ 10.0.3.233/horizon/<br>DUNLU <sup>®</sup> OpenSta<br>sect )<br>in                                                                                                    | Usage Overview - Op × admin/ ck Dashboard Overview                                                                                                    | -                                                                      |                                                      |                                                                  | ▼ C) 😒 ▼ Google                                                                                                | Q ☆ 自 手<br>admin 1 マ Sig                                                                                   |
| Juju Admin ×<br>P © 10.0.3.233/horizon/<br>DUNLU <sup>®</sup> OpenSta<br>ect p<br>in v<br>in v                                                                                                    | Isage Overview - Op ×         'admin/         ck Dashboard         OVErView         Usage Summary                                                                                                    | -                                                                      |                                                      |                                                                  | ▼ C) 🖹 ▼ Google                                                                                                | Q ☆ 自 ま f<br>admin 1 × Sig                                                                                 |
| Juju Admin ×<br>(P) © 10.0.3.233/horizon/<br>DUNLU <sup>®</sup> OpenSta<br>ect )<br>In<br>in<br>iystem Panel<br>Overview                                                                                                    | Isage Overview - Op ×         'admin/         ck Dashboard         OVErView         Usage Summary                                                                                                    | ~                                                                      |                                                      |                                                                  | ▼ C ) 🕅 ▼ Google                                                                                               | Q ☆ 自 ま 1<br>admin 1 マ Sig                                                                                 |
| Juju Admin ×<br>P 0 10.0.3.233/horizon/<br>DUNLU OpenSta<br>act )<br>in v<br>ystem Panel v<br>Dverview                                                                                                    | Isage Overview - Op ×         'admin/         ck Dashboard         OVErview         Usage Summary         Select a period of time to                                                                                                    | o query its usage:                                                     |                                                      |                                                                  | ▼ C ) 🖹 ▼ Google                                                                                               | Q ☆ 自 + 1<br>admin 1 マ Sig                                                                                 |
| Juju Admin ×<br>20) @ 10.0.3.233/horizon/<br>DUNLU <sup>®</sup> OpenSta<br>act )<br>in<br>ystem Panel<br>Dverview<br>lypervisors                                                                                                    | Usage Overview - Op ×     admin/      ck Dashboard     admin      OVErview      Usage Summary      Select a period of time to      From Part of a period of time to      From Part of a period period period period pe | o query its usage:                                                     |                                                      |                                                                  | ▼ C ) 🕅 ▼ Google                                                                                               | Q ☆ 自 + 1<br>admin 1 = Sig                                                                                 |
| Juju Admin ×<br>20) @ 10.0.3.233/horizon/<br>DUNLU <sup>®</sup> OpenSta<br>act )<br>In<br>in<br>Uverview<br>Hypervisors<br>Hypervisors                                                                                                    | Usage Overview - Op × admin/ ck Dashboard OVErView Usage Summary Select a period of time to From: 2014-07-01 To: 2014-                                                                                                    | o query its usage:                                                     | The date should be in Y                              | YYY-mm-dd format.                                                | ▼ C <sup>a</sup> ) 🖹 ▼ Google                                                                                  | Q ☆ 自 + 1<br>admin 1 = Sig                                                                                 |
| Juju Admin ×<br>20) © 10.0.3.233/horizon/<br>DUNLU <sup>®</sup> OpenSta<br>act )<br>In •<br>iystem Panel •<br>Dverview<br>Hypervisors<br>Host Aggregates                                                                                                    | Usage Overview - Op × admin/ ck Dashboard     OVErview     Usage Summary     Select a period of time to     From: 2014-07-01 To: 2014-     Active Instances: 0 Active RAM: 0                                                                                                    | o query its usage:<br>07-23 Submit                                     | The date should be in Y                              | YYY-mm-dd format.<br>Period's GB-Houn                            | ▼ (°) 🖹 ▼ Google                                                                                               | Q ☆ 自 + 1<br>admin 1 = Sig                                                                                 |
| Juju Admin ×<br>20) @ 10.0.3.233/horizon/<br>DUNLU <sup>®</sup> OpenSta<br>ect )<br>in<br>ixystem Panel<br>Uverview<br>Hypervisors<br>Host Aggregates<br>Instances                                                                                                    | Usage Overview - Op × admin/ ck Dashboard     OVErview     Usage Summary     Select a period of time to     From: 2014-07-01 To: 2014-     Active Instances: 0 Active RAM: 0                                                                                                    | •<br>• query its usage:<br>07-23 Submit<br>• bytes This Period's V     | The date should be in Y                              | YYY-mm-dd format.<br>Period's GB-Houn                            | ▼ (°) 🖹 ▼ Google                                                                                               | Q ☆ 自 + 1<br>admin 1 = Sig                                                                                 |
| Juju Admin ×<br>20) © 10.0.3.233/horizon/<br>DUNLU <sup>®</sup> OpenSta<br>ect )<br>in<br>ixystem Panel<br>Uverview<br>Hypervisors<br>Host Aggregates<br>instances                                                                                                    | Ousage Overview - Op ×         'admin/         ck Dashboard         OVEΓVIEW         Usage Summary         Select a period of time to         From: 2014-07-01         To: 2014-07-01         Active Instances: 0 Active RAM: 0                                                                                                    | o query its usage:<br>07-23 Submit<br>0 bytes This Period's V          | The date should be in Y                              | YYY-mm-dd format.<br>Period's GB-Hour                            | ▼ (°) 🖹 ▼ Google                                                                                               | Q ☆ 自 + 1<br>admin 1 * Sig                                                                                 |
| Juju Admin ×<br>20 0 10.0.3.233/horizon/<br>DUNLU® OpenSta<br>act )<br>in •<br>ystem Panel •<br>Dverview<br>lost Aggregates<br>instances<br>lavors                                                                                                    | Overview - Op ×         'admin/         ck Dashboard         admin         OVerview         Usage Summary         Select a period of time to         From: 2014-07-01         To: 2014-07-01         Active Instances: 0 Active RAM: 0         Project Name                                                                                                    | o query its usage:<br>07-23 Submit<br>0 bytes This Period's V<br>VCPUs | The date should be in Y<br>CPU-Hours: 0 This<br>Disk | YYY-mm-dd format.<br>Period's GB-Hours                           | ▼ C <sup>e</sup> ) S ▼ Google                                                                                  | Q ☆ 自 + 1<br>admin 1 * Sig                                                                                 |
| Juju Admin ×<br>20 0 10.0.3.233/horizon/<br>DUNLU® OpenSta<br>act )<br>in •<br>ystem Panel •<br>Dverview<br>lost Aggregates<br>instances<br>lavors<br>mages                                                                                                    | Usage Overview - Op × admin/ ck Dashboard     OVErView     Usage Summary     Select a period of time to     From: 2014-07-01 To: 2014-     Active Instances: 0 Active RAM: 0     Project Name                                                                                                    | o query its usage:<br>07-23 Submit<br>0 bytes This Period's V<br>VCPUs | The date should be in Y<br>CPU-Hours: 0 This<br>Disk | YYY-mm-dd format.<br>Period's GB-Houn<br>RAM<br>No items to dis  | ▼ C <sup>d</sup> S ▼ Google                                                                                    | Q ☆ 自 + 1<br>admin 1 * Sig                                                                                 |
| Juju Admin ×<br>2000 10.0.3.233/horizon/<br>2000 10.0.3.233/horizon/<br>2000 10.0.3.233/horizon/<br>2000 0000 0000 0000<br>1000 0000 0000<br>1000 0000 0                                                                                                    | Usage Overview - Op × admin/ ck Dashboard     OVErView     Usage Summary     Select a period of time to     From: 2014-07-01 To: 2014-     Active Instances: 0 Active RAM: 0     Project Name     Displaying 0 Items                                                                                                    | o query its usage:<br>07-23 Submit<br>0 bytes This Period's V<br>VCPUs | The date should be in Y<br>CPU-Hours: 0 This<br>Disk | YYY-mm-dd format.<br>Period's GB-Hourn<br>RAM<br>No items to dis | ▼ C <sup>e</sup> ) S ▼ Google                                                                                  | Q ☆ 自 + 1<br>admin 1 * Sig                                                                                 |
| Juju Admin ×<br>2000 Admin 000000000000000000000000000000000000                                                                                                    | Usage Overview - Op × admin/ ck Dashboard     admin     OVErView     Usage Summary     Select a period of time to     From: 2014-07-01 To: 2014-     Active Instances: 0 Active RAM: 0     Project Name     Displaying 0 items                                                                                                    | o query its usage:<br>07-23 Submit<br>0 bytes This Period's V<br>VCPUs | The date should be in Y<br>CPU-Hours: 0 This<br>Disk | YYY-mm-dd format.<br>Period's GB-Hourn<br>RAM<br>No items to dis | ▼ C <sup>e</sup> ) S ▼ Google                                                                                  | Q       ☆       自       ↓       1         admin 1 ×       Sig         Jisk GB Hours       Jisk GB Hours    |
| Juju Admin ×<br>2000 Admin (1000.3.233/horizon/<br>2000 DenSta<br>ect (1000)<br>in (1000)<br>iystem Panel (1000)<br>iystem Panel (1000)<br>iystem Vanel (1000)<br>iystem Panel (1000)<br>iystem Pan                                                                                                    | Overview-Op × admin/ ck Dashboard admin OVerview Usage Summary Select a period of time to From: 2014-07-01 To: 2014- Active Instances: 0 Active RAM: 0 Project Name Displaying 0 items                                                                                                    | • query its usage:<br>07-23 Submit<br>0 bytes This Period's V<br>VCPUs | The date should be in Y<br>CPU-Hours: 0 This<br>Disk | YYY-mm-dd format.<br>Period's GB-Hourn<br>RAM<br>No items to dis | ▼ C <sup>e</sup> ) S ▼ Google                                                                                  | Q       ☆       自       ↓       1         admin 1 =       Sig         Jisk GB Hours       Jisk GB Hours    |
| Juju Admin ×<br>Juju Admin ×<br>Duntu OpenSta<br>ect )<br>In<br>System Panel<br>Overview<br>Hypervisors<br>Host Aggregates<br>Instances<br>Havors<br>mages<br>Networks<br>Routers                                                                                                    | Overview-Op × admin/ ck Dashboard admin OVerview Usage Summary Select a period of time to From: 2014-07-01 To: 2014- Active Instances: 0 Active RAM: 0 Project Name Displaying 0 items                                                                                                    | • query its usage:<br>07-23 Submit<br>0 bytes This Period's V<br>VCPUs | The date should be in Y<br>CPU-Hours: 0 This<br>Disk | YYY-mm-dd format.<br>Period's GB-Hourn<br>RAM<br>No items to dis | ▼ C <sup>e</sup> ) S ▼ Google                                                                                  | Q       ☆       自       ↓       1         admin 1 =       Sig         Jisk GB Hours       Jisk GB Hours    |
| Juju Admin ×<br>2000 Admin Panel Panel                                                                                                    | Usage Overview - Op × admin/ ck Dashboard     OVErVieW     Usage Summary     Select a period of time to     From: 2014-07-01 To: 2014-     Active Instances: 0 Active RAM: 0     Project Name     Displaying 0 items                                                                                                    |                                                                        | The date should be in Y<br>CPU-Hours: 0 This<br>Disk | YYY-mm-dd format.<br>Period's GB-Hourn<br>RAM<br>No items to dis | ▼ C <sup>e</sup> ) S ▼ Google                                                                                  | Q       ☆       自       ↓       1         admin 1 =       Sig         Lownload CSV Sur       Jisk GB Hours |
| Juju Admin ×<br>20 10.0.3.233/horizon/<br>20 10.0.3.233/horizon/<br>20 OpenSta<br>ect ////<br>10 20<br>10 20<br>10<br>10 20<br>10 20<br>10 20<br>10 20<br>10 20<br>10 20<br>10 20<br>10 20 | Usage Overview - Op × admin/ ck Dashboard     OVErVieW     Usage Summary     Select a period of time to     From: 2014-07-01 To: 2014-     Active Instances: 0 Active RAM: 0     Project Name     Displaying 0 items                                                                                                    |                                                                        | The date should be in Y<br>CPU-Hours: 0 This<br>Disk | YYY-mm-dd format.<br>Period's GB-Hourn<br>RAM<br>No items to dis | ▼ C <sup>e</sup> ) S ▼ Google                                                                                  | Q       ☆       自       ↓       1         admin 1 =       Sig         Jisk GB Hours       Sig              |

Navigating to the Networks tab shows that an external (ext-net) and internal (ubuntu-net) has been created already:

|                       | •         |        |              |              |                           |        |           |             |                |               |
|-----------------------|-----------|--------|--------------|--------------|---------------------------|--------|-----------|-------------|----------------|---------------|
| 10.0.3.225/horizo     | n/admin/n | etwork | s/           |              |                           | ₹ C    | 🛛 🛛 🖉 🖉 🖥 | gle         | Q ☆            | 自 🖡 🏠         |
| ountu <sup>®</sup> op | enStack ( | Dashbo | oard         | admin 👻      |                           |        |           |             | adm            | in 👤 👻 Sign C |
| ect                   | •         |        |              |              |                           |        |           |             |                |               |
| in                    | -         | Ne     | twork        | S            |                           |        |           |             |                |               |
| System Panel          | Ŧ         |        |              |              |                           |        |           |             | Create Network | Delete Netwo  |
| Overview              |           |        | Project      | Network Name | Subnets Associated        | Shared | Status    | Admin State | Actions        |               |
| Hypervisors           |           |        | ubuntu       | ubuntu-net   | ubuntu-subnet 10.0.4.0/24 | No     | ACTIVE    | UP          | Edit Network   | More 💌        |
| Host Aggregates       |           |        | admin        | ext-net      | ext-subnet 10.0.3.0/24    | Yes    | ACTIVE    | UP          | Edit Network   | More 🔻        |
| nstances              |           | Displa | ying 2 items |              |                           |        |           |             |                |               |
| lavors                |           |        |              |              |                           |        |           |             |                |               |
| mages                 |           |        |              |              |                           |        |           |             |                |               |
| Networks              |           |        |              |              |                           |        |           |             |                |               |
| Routers               |           |        |              |              |                           |        |           |             |                |               |
| iystem Info           |           |        |              |              |                           |        |           |             |                |               |
|                       |           |        |              |              |                           |        |           |             |                |               |

The images tab reveals that the some images have been pre-populated into this cloud by the installer tool:

| 🔎 🖉 10.0.3.233/ho      | rizon/admi | n/ima   | ges/images/                                         |          | ▼ C Soogle |        |           |        | Q ☆ 自 ∔ 合      |               |  |
|------------------------|------------|---------|-----------------------------------------------------|----------|------------|--------|-----------|--------|----------------|---------------|--|
| ountu <sup>®</sup> Ope | nStack D   | ashbo   | admin 🔹                                             |          |            |        |           |        | admin          | 👤 🚽 Sign O    |  |
| ect                    | •          |         |                                                     |          |            |        |           |        |                |               |  |
| in                     | -          | Ima     | iges                                                |          |            |        |           |        |                |               |  |
| ystem Panel            | *          |         |                                                     |          |            |        |           |        | + Create Image | 📋 Delete Imag |  |
| Overview               |            |         | Image Name                                          | Туре     | Status     | Public | Protected | Format | Actions        |               |  |
| ypervisors             |            |         | ubuntu-trusty-14.04-i386-server-20140607.1-disk1.im | g Image  | Active     | Yes    | No        | QCOW2  | Edit More 🔻    |               |  |
| ost Aggregates         |            |         | ubuntu-raring-13.04-amd64-server-20140111-disk1.ir  | ng Image | Active     | Yes    | No        | QCOW2  | Edit More 🔻    |               |  |
| istances               |            | Display | ying 2 items                                        |          |            |        |           |        |                |               |  |
| lavors                 |            |         |                                                     |          |            |        |           |        |                |               |  |
| mages                  |            |         |                                                     |          |            |        |           |        |                |               |  |
| etworks                |            |         |                                                     |          |            |        |           |        |                |               |  |
| outers                 |            |         |                                                     |          |            |        |           |        |                |               |  |
| ystem Info             |            |         |                                                     |          |            |        |           |        |                |               |  |
|                        |            |         |                                                     |          |            |        |           |        |                |               |  |

Pretty much all that needs to be done next is fire up some instances and have some fun with your new OpenStack cloud!

### **Adding Resources**

While the default setup is generally good enough for experimenting with OpenStack, the Ubuntu OpenStack installer allows users the opportunity to grow their clouds.

Adding new resources to the cloud is as easy as pressing the F6 key from the console ui window. Options include ceph, swift-storage, or additional nova-cloud-controller and nova-compute nodes. The number of units to add is also configurable:

| demo@demo-Precision-T7610: ~ | ×                                                 | demo@demo-Precision-T7610: ~                                                                                 | × demo           | o@demo-Precision-T7610: ~ | ×             |
|------------------------------|---------------------------------------------------|----------------------------------------------------------------------------------------------------|------------------|---------------------------|---------------|
| Ubuntu Openstack Installer   | (?) Show Help                                     | (F6) Add units                                                                                               | (F5) Refresh     | (Q) Quit                  |               |
| Service<br>keystone          | Units<br>keystone/0 (starte<br>address: 10.0.3.12 | d)<br>4                                                                                                    |                  |                           |               |
| mysql                        | mysql/0 (started)<br>address: 10.0.3.79           |                                                                                                    |                  |                           |               |
| nova-cloud-controller        | nova-cloud-control<br>address: 10.0.3.23          | ler/0 (started)<br>7                                                                                         |                  |                           |               |
| openstack-dashboard          | openstack-dashboar<br>address: 10.0.3.23          | d/0 (started)<br>3<br>(X) ceph                                                                               |                  |                           |               |
| quantum-gateway              | quantum-gateway/0<br>address: 10.0.3.10           | <pre>( ) nova-cloud-controller ( ) nova-cloud-controller 5 ( ) swift-storage Number of units to add: 1</pre> |                  |                           |               |
| rabbitmq-server              | rabbitmq-server/0<br>address: 10.0.3.75           | ( < Ok >< Cance                                                                                              | ι >              |                           |               |
| nova-compute                 | nova-compute/0 (st<br>address: 10.0.3.24          | arted)<br>4                                                                                                  |                  |                           |               |
| glance-simplestreams-sync    | glance-simplestrea<br>address: 10.0.3.48          | ms-sync/0 (started)                                                                                          |                  |                           |               |
| juju-gui                     | juju-gui/0 (starte<br>address: 10.0.3.11          | d)<br>2                                                                                                    |                  |                           |               |
| [INFO] Nodes are accessible  |                                                   | Horizon: http://10                                                                                           | .0.3.233/horizon | Juju-GUI: http:/          | //10.0.3.112/ |

**Warning:** Be mindful of system resources when adding units! Since all of this is being done on a single machine, make sure the system has the capacity (i.e. memory and disk space) to take on additional Virtual Machines. Swift Storage alone, for example, will utilize 3 VMs. cloud-installer does not provide any policing of system resources when using this feature.

# **Uninstalling the Cloud**

To tear down and uninstall the cloud, simply run:

```
$ sudo cloud-install -u
```

This will destroy the juju environment and uninstall all related packages (including cloud-installer and juju-core). The cloud-installer package will need to be reinstalled via apt-get for any new installations.

# Contributing, Getting Help, and Learning More

Documentation on the cloud-installer can be located here.

For those interested in contributing to the cloud-installer, all of the code is available on <u>github</u>. Testing, filing bugs, and contributing fixes or enhancements are always welcome.

For additional help that can't be found in the documentation, or for any other questions, please feel free to join the #ubuntu-solutions IRC channel on freenode.net.